Tech Support # (718) 797 9414 Monday - Friday 10am - 6pm, Saturday 10am - 4pm

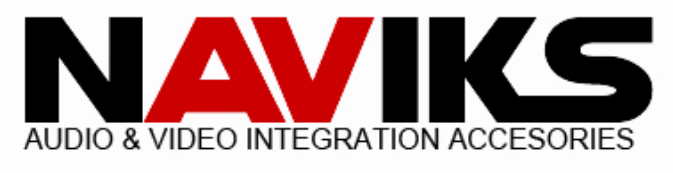

## Toyota Tundra 2014 - 2019

#### \*\*Before you begin installing the NAVIKS unit please make sure the negative battery terminal is disconnected and the parking brake is engaged.\*\*

CAUTION

Wait at least 90 seconds after disconnecting the cable from the negative (-) battery terminal to prevent airbag and seat belt pre-tensioner activation.

# Read entire manual before starting the installation.

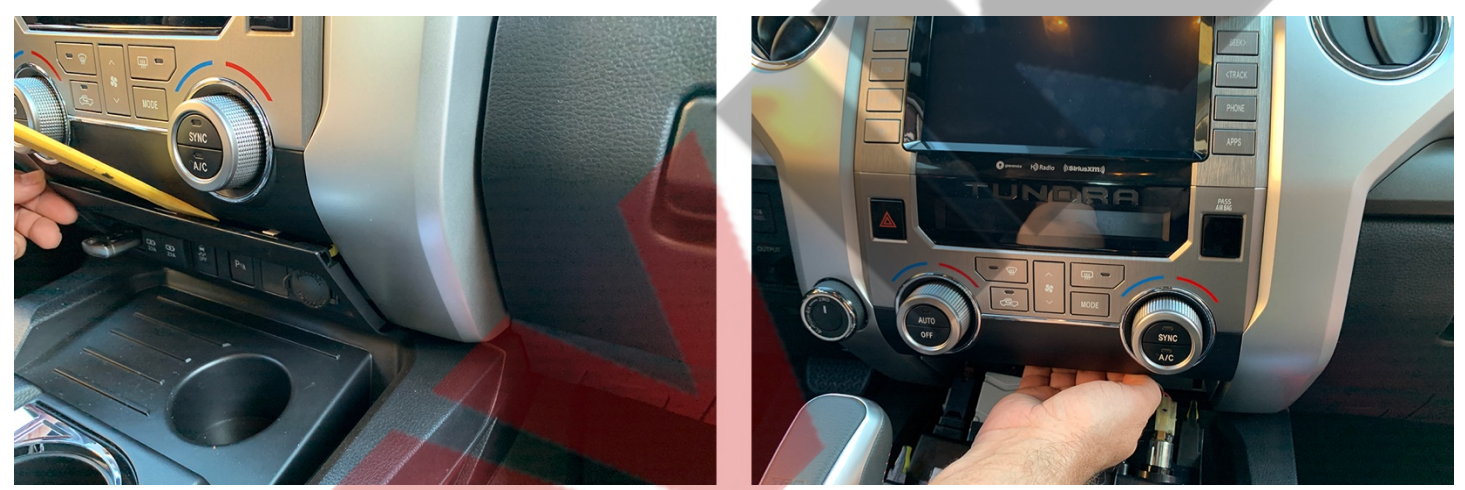

Pry out lower trim panel under climate control panel. Pry out climate control panel, disconnect one connector.

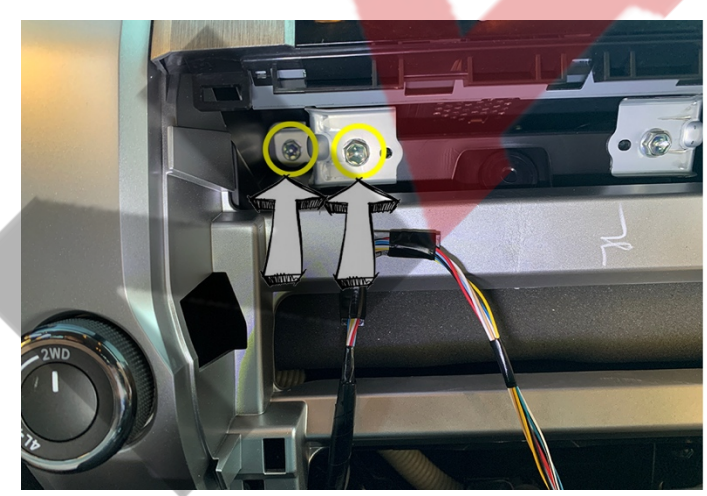

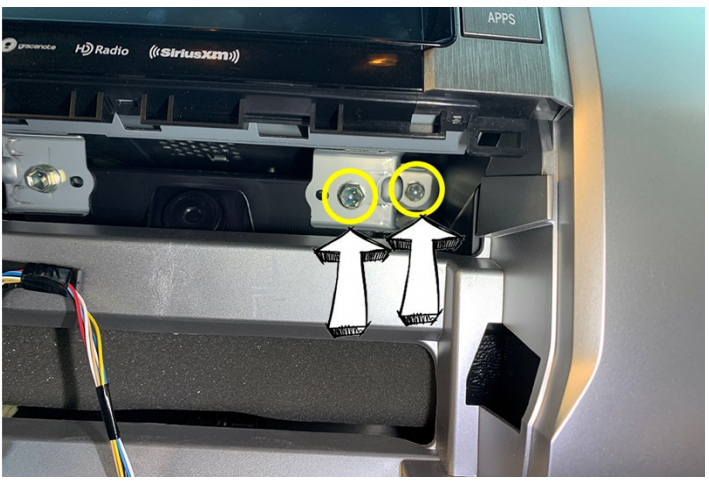

Unfasten **four** (**4**) bolts under the radio. Pull radio unit out slowly.

## Plug & Play Connection: Disconnect & Reconnect in the order below

- 1. Disconnect OEM **10-pin power plug** behind the radio.
- 2. Disconnect OEM **24-pin plug** behind the radio.
- 3. Disconnect OEM **28-pin plug** behind the radio.
- 4. Combine OEM **24-pin** plug with provided **24-ping** plug.
- 5. Combine OEM 28-pin plug with provided 28-ping plug.
- 6. Combine OEM **10-pin power plug** with provided **10-ping** plug.
- 7. Connect remaining male ends of provided plug & play harness to the radio.
- 8. TEST.
- 9. Reassemble in reverse order.

Dip switch setting comes preselected occasional a different setting is needed.

Try each other options if preselected option does not work.

Disconnet OEM 10-pin male power plug from female plug on the plug & play harness.

Wait 5 minutes with power plug disconnected between changes.

|           | Switch 1 | Switch 2 | Switch 3 | Switch 4 | Switch 5 | Switch 6 |
|-----------|----------|----------|----------|----------|----------|----------|
| Option #1 | OFF      | OFF      | OFF      | OFF      | OFF      | ON       |
| Option #2 | OFF      | OFF      | ON       | OFF      | OFF      | ON       |
| Option #3 | OFF      | OFF      | OFF      | ON       | OFF      | ON       |

Dip switch setting comes preselected occasional a different setting is needed.

Try each other options if preselected option does not work.

#### CarPlay Interface Connection:

- 1. Connect **24-pin** power plug from main harness to CarPlay module.
- 2. Connect White wire with White plug to receptacle labeled "UART" on CarPlay module.

### Mounting CarPlay Interface:

Secure CarPlay interface within the dash with few Velcro strips to prevent from rattling.

#### **OEM USB Retainer:**

- 1. Disconnect **Grey** plug behind the radio, combine OEM **Grey** plug with provided plug.
- 2. Connect USB end of the provided USB retainer to the USB on the CarPlay interface.
- 3. If you didn't purchase the USB retainer route USB wire from the CarPlay module anywhere you like, if extending use USB 3.0 cable only.

#### Smartphone connection should be done last after EVERYTHING is setup.

## **Operation**:

- 1. Select **AUX** as the source on the radio to hear audio from CarPlay.
- 2. Press and hold "**Phone Hang Up**" button on steering wheel for **3 5 seconds** to switch to Apple CarPlay / Android Auto on the screen.
- 3. Use touch screen to navigate thru user interface and CarPlay / Android auto.
- 4. Press and hold "**Phone Hang Up**" button on steering wheel for **3 5 seconds** to get back to OEM screen.

## Touch Screen Calibration:

- 1. If smartphone is connected screen can't be calibrated.
- 2. Make sure you are on the black screen with **four** (**4**) icons <u>Music</u>, <u>CarPlay</u>, <u>Android Auto</u> and <u>Bluetooth</u>.
- 3. Press and hold for **20 seconds** anywhere on the screen to initiate touch screen calibration.
- 4. Touching the + icons on the screen with index finger, do not use any other fingers.

## <u>Wireless CarPlay</u>:

- 1. Do not connect to Wi-Fi.
- 2. Select "Bluetooth" icon on the vehicle's screen.
- 3. Follow on screen direction to connect Smartphone to CarPlay.

## Android Auto:

- 1. Select "Bluetooth" icon on the vehicle's screen.
- 2. Follow on screen direction to connect Smartphone to Android Auto.

Connect smartphone to USB using a USB C wire.